# WinCE 系统安装 RT3070 无线网卡驱动方法

Open /WEP

DLS(Station mode)

Open/None

ii. Open,Shared/WEPiii. WPA-PSK/TKIP,AES

iv. WPA2-PSK/TKIP,AES

PIN

PBC

iii. WPA-None/TKIP, AES WPS Enrollee(Station mode)

Same as infrastructure mode AP Mode

ii.

i. ii.

i.

i.

### 软件依赖:

- 1. Platform Builder 5.0 或者 VS2005+Windows CE 6.0(或者更高版本)。
- 2. 对于 CE5.0 需要 QFE20061231 来支持 WPA2
- 驱动文件支持 4 种 CPU (X86, ARM, MIPS 和 SH4) 其中: RT2870.dll : 驱动的二进制文件 RT2870.bib : 样本 BIB 文件 RT2870.reg :样本 REG 文件 RT2870.xxx.cab: 安装程序, xxx 代表 CPU 名称, 像 arm、x86 等

## 无线网卡配置

3070 的无线网卡配置分为两部分:Station 模式和 AP 模式 基本功能(station 模式)

- i. Open/None
- ii. Open,Shared/WEP
- iii. WPA-PSK/TKIP,AES
- iv. WPA2-PSK/TKIP,AES(i)
- v. WPA/TKIP,AES
- vi. WPA2/TKIP,AES(i)

### Adhoc(Station mode)

i. Open/None

注意:

- 1、在 windowsCE 5.0 中想要支持 WPA2 加密方式连接需要安装 QFE 2006。
- 2、当驱动设置为 AP 模式时,WZC 必须禁用掉。Ratool 可用于配置无线参数。
- 3、一些 Station 模式下的无线网参数在 WZC 开启时无法设置, ratool 可用于配置它们。

一、使用 CAB 文件安装驱动

1、首先确认你的板级支持包(BSP)包含 CAB 目录。

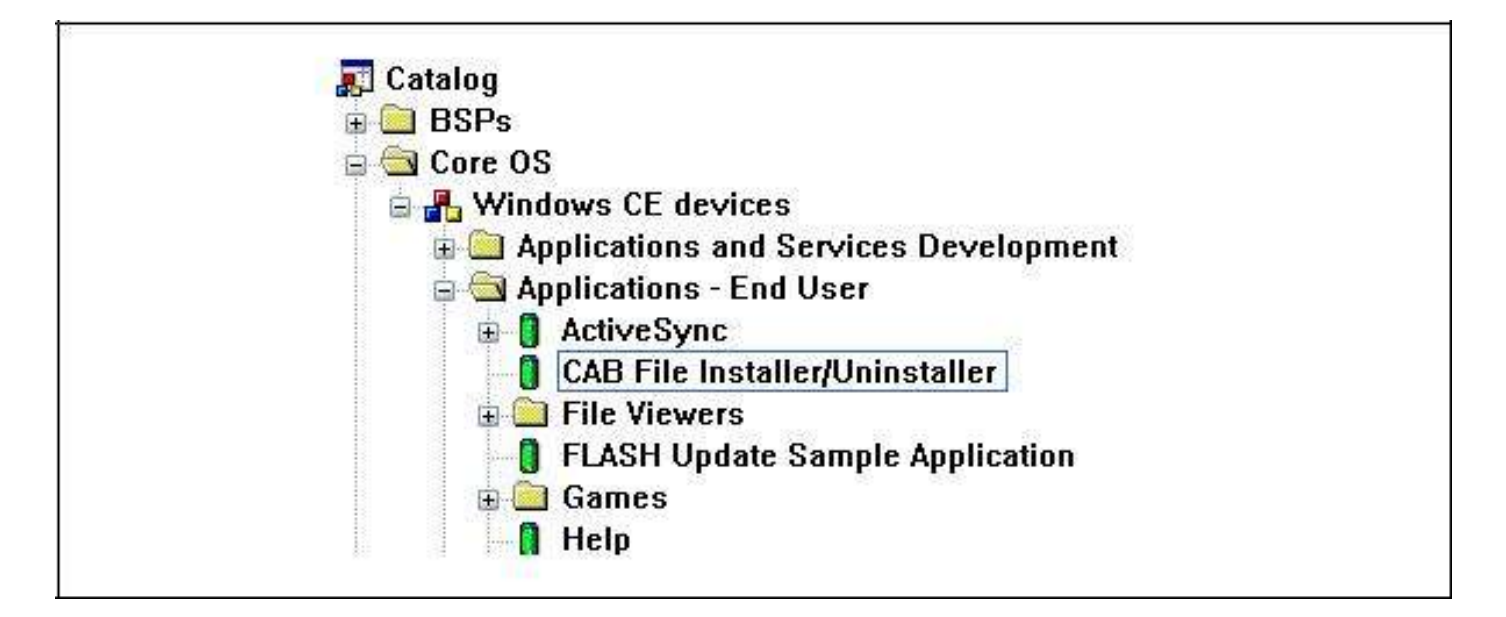

# 2、复制 CAB 文件到你的系统平台。

| My Device    |                               |                         |  |
|--------------|-------------------------------|-------------------------|--|
| 1            |                               |                         |  |
| Recycle Bin  |                               |                         |  |
| s>           |                               |                         |  |
| Media Player |                               |                         |  |
|              |                               |                         |  |
| WordPad      |                               |                         |  |
| Mv           | 💐 Windows Embe                | edded CE 6.0            |  |
| Documents    | WINDOWS Embedded CE Vo UU (EU | id 2217 on Sep 20 2009) |  |
|              |                               |                         |  |
|              |                               |                         |  |
|              |                               |                         |  |
|              |                               |                         |  |

3、双击这个 CAB 文件,然后点击 OK 来把驱动安装到\windows 目录

|            | (Windows           |            |             |       |
|------------|--------------------|------------|-------------|-------|
|            | C AppMgr           | 🗁 Programs | cetlkitl    | 🔊 Do  |
|            | 🔁 Desktop          | 🗁 Recent   | cetlstub    | 🕥 ima |
|            | Eavorites          | 🗁 StartUp  | 📥 cezcli    | 🔛 ima |
| RT2870.x86 | C Fonts            | ceconfig   | docview     | 🔊 im. |
|            | 🔁 Help             | cemarc     | 🖅 docviewer | 🔊 ne  |
|            |                    |            |             | )     |
|            | Name: [[Install He | Type:      |             | 1     |
|            | Trans. Interesting | Type: 1    |             |       |

4、插入网卡,WZC 配置程序会自动弹出如下界面

| <b>1</b>                       |                                                                                                    |  |
|--------------------------------|----------------------------------------------------------------------------------------------------|--|
| Nake New RT28701<br>connection | VMINI1                                                                                                    |  |
|                                |                                                                                                    |  |
|                                | RT28701 OK ×                                                                                                    |  |
|                                | IP Information   IPv6 Information   Wireless Information                                                         |  |
|                                | Select a network and press connect or right-click for more options. To add a new network, double-click 'Add New' |  |
|                                | MilAdd New                                                                                                    |  |
|                                |                                                                                                    |  |
|                                | I _wen                                                                                                    |  |
|                                | Status: Not Connected                                                                                            |  |
|                                | Signal Strength: No Signal                                                                                       |  |
|                                | Connect Advanced View Log                                                                                        |  |
|                                |                                                                                                    |  |
|                                |                                                                                                    |  |
|                                |                                                                                                    |  |
|                                |                                                                                                    |  |
|                                |                                                                                                    |  |

# 二、驱动整合和安装

一、下面的步骤主要用来把 3070 的驱动整合到你的 CE 系统。

1、把 RT2870.dll 文件复制到你的\_WINCEROOT<sup>(1)</sup>\PROJECT\XXXXX\RelDir\<release\_directory><sup>(2)</sup>目录(这是错的) 应该是: D:\WINCE600\OSDesigns\S3C6410\_DEMO\ S3C6410\_DEMO\Wince600\SMDK6410\_ARMV4I\OAK\files\ 你对比一下你自己的。看看有没有。

|                                    | all the second second se |                          |        |
|------------------------------------|----------------------------------------------------------------------------------------------------|--------------------------|--------|
| CEPC_x86_Release                   |                                                                                                    |                          |        |
| 檔案(E) 編輯(E) 被視(V)<br>③ 上一頁 • ◎ - 6 | 我的最爱(a) 工具(D) 說明(E)<br>▶                                                                                                    |                          |        |
| 網址① C:\WINCE500\PB                 | Workspacesboor/RelDir/CEPC_x86_Release                                                                                                    | and manual man           | ▶ 🔁 移至 |
| 檔案及資料夾工作                           | I wmvdmod.rel                                                                                                    | wzesyc.nap<br>wzesyc.pdb |        |
| 其他位置                               | qiddbow 🚍 🙁<br>beqbrow 🖳                                                                                                    | wzetbol.exe              |        |
| 🙆 我的文件                             | ws2.map                                                                                                    | <b>a</b> x86.bif         |        |

(1). \_WINCEROOT 是"\WINCE500" 还是"\WINCE600" 取决于你的系统

(2). <release\_directory> 是 BSP 解决方案配置相关的 EXCEC-x86 发布模式 默认为: CEPC\_x86\_Release.

2、把 RTxxx.BIB 和 RTxxx.REG 分别加入到你系统中的 PROJECT.REG 和 PLATFROM.BIB 文件,如果不熟悉图像生成 设置,请不要更改 BIB 文件。(就是把 RT2870.bib 除了第一行外的代码复制到系统配置目录中的 project.bib 中,把 RT2870.reg 内的内容全部复制到系统配置目录中的 project.reg 中。我的系统目录是 D:\WINCE600\OSDesigns\S3C6410\_DEMO\Wince600\SMDK6410\_ARMV4I\OAK\files,你对比下自己的。复制完了以 后编译生成新的 NK.BIN 文件,把这个文件烧进开发板即可

| projection              | لھ<br>لھ                              |             |
|-------------------------|---------------------------------------|-------------|
| ;                       | ليه<br>ليه                            |             |
| ; Copyright (c) Microso | oft Corporation. All rights reserved. |             |
|                         | له                                    |             |
| به 🗧                    |                                       |             |
| ; Use of this source (  |                                       | -user       |
| ; license agreement ()  |                                       | UCT.        |
| ; If you did not acce   | 如果是 WinCE6.0 这个位置为: "SHK" ↔           | to use      |
| ; this source code. Fe  | 如果是 WinCE5.0 这个位置什么都不填↩               | on you      |
| ; install media.        | له                                    |             |
| ;                       | له                                    |             |
| MODULES                 |                                       |             |
| ; Name Patl             | h ↔                                   | Memory Type |
| ;                       |                                       |             |
| RTxxx.DLL \$(           | FLATRELEASEDIR) \ RTxxx. DLL          | NK SHK≁     |
|                         |                                       | -           |
|                         |                                       |             |
|                         |                                       |             |
|                         |                                       |             |

- 3、如果你想改变一下驱动的默认参数你可以在注册文件中更改,通常什么都不需要动。(配置细节在后面)
- 4、重建你的映像文件然后下载到你的平台上。
- 5、系统重启之后,WZC自动配置程序会弹出如下窗口。

| My Device       |                                                                                                    |  |
|-----------------|----------------------------------------------------------------------------------------------------|--|
| Recycle Bin     |                                                                                                    |  |
| <b>X</b>        | RT28701 OK ×                                                                                                    |  |
| My<br>Documents | IP Information IPv6 Information Wireless Information<br>Select a network and press connect or right-click for more<br>options. To add a new network, double-click 'Add New'. |  |
|                 | Add New                                                                                                    |  |
|                 | Status: Not Connected<br>Signal Strength: No Signal                                                                                                    |  |
|                 | Notify me when new wireless networks are available     Connect     Advanced     View Log                                                                                     |  |

三、配置文件描述

1. 通常在 CE 系统中, 你不需要改变这些默认设置。

```
[HKEY_LOCAL_MACHINE\Comm\RT2870]
"DisplayName"="RT2870 b/g/n Wireless LAN Driver"
"Group"="NDIS"
"ImagePath"="RT2870.dll"
[HKEY_LOCAL_MACHINE\Drivers\USB\LoadClients\Default\Default\Default\
RT2870]
"Dll"="RT2870.DLL"
[HKEY_LOCAL_MACHINE\Drivers\USB\ClientDrivers\RT2870]
"Dll"="RT2870.DLL"
;
;Add this if hive-based registry is enabled<sup>(i)</sup>
;"Flags"=dword:1000
```

### 注意:

- (i). 如果系统是基于 hive 的注册表,则需要删除注释。
  - 2、station 与 AP 模式下的通用配置项 [HKEY\_LOCAL\_MACHINE\Comm\RT28701\Parms]
    - "BusNumber"=dword:0
    - "BusType"=dword:0
    - "OpMode"=dword:0
    - "WirelessMode"=dword:5
    - "Channel"=dword:1
    - "CountryRegion"=dword:5
    - "Encryption"=dword:0
    - "AuthenType"=dword:0
    - "ShowHiddenSSID"=dword:0
    - "AutoReconnect"=dword:1
    - "NetworkType"=dword:1
    - "SSID"="RT2870AP"
    - "BGProtection"=dword:0
    - "AdhocOfdm"=dword:2
    - "AdhocNMode"=dword:1
    - "ProviderName"="Ralink Technology, Inc."
    - "VendorDesc"="RT2870 802.11 b/g Wireless Card."

#### [HKEY\_LOCAL\_MACHINE\Comm\RT28701\Parms\TcpIp]

- "EnableDHCP"=dword:1
- "DefaultGateway"=multi sz:"192.168.2.254"
- "IpAddress"=multi sz:"192.168.2.234"
- "Subnetmask"=multi sz:"255.255.255.0"
- "DNS"=""
- "WINS"=""

### 注意:

如果你想使用静态 IP, 可将 EnableDHCP 设置为 0

3、系统启动为 AP 模式的配置注册项样例

```
"OpMode"=dword:1 ; AP mode=1, Station mode=0
   "Channel"=dword:1
                       ; 1~14
   "SSID"="RalinkAP-WinCE" ; Max 32 ASCII Chars
   "AuthenType"=dword:0
       0: 打开, 1: 共享, 4: WPAP-PSK, 7: WPA2-PSK
;
   "Encryption"=dword:1
       1: NONE, 0: WEP, 4: TKIP, 6: AES
;
   "WEPKeyUse"=dword:2 ; 1~4
       如果 AuthType 是 wpa-psk 或者 wpa2-psk, 此处必须设置为2
;
    "WEPKey1"="12345ABCDE"
       10-char hexadecimal for WEP40
;
    "WEPKey2"="QWERT"
       5-char ascii for WEP40
;
    "WEPKey3"="1234567890ABCDEFABCDEF1234"
       26-char hexadecimal for WEP128
;
    "WEPKey4"="ABCDEFGHIJKLM"
       13-char ascii for WEP128
;
       WEP KEY, 5-char ascii or 10-char hexadecimal for WEP40
;
;
               13-char ascii or 26-char hexadecimal for WEP128
```

"WPAPSK"="432985e9d4167362a98f3598f17285dd23f8403171f679c2bece83c

6c78b34c9"

; WPA-PSK or WPA2-PSK's 64-char hexadecimal PMK only

#### Note:

;

(i). 重建映像并确保注册文件被加入到了 nk.bin 文件中.

(ii).当驱动设置为 AP 模式时 WZC 做为 CE 中的默认无线管程序必须被禁用

(iii). Wpa\_passphrase.exe 程序需要一个注册配置中的密码来生成 PMK,可以从我们的 FAE 中请求程序。

(iv). CE 中的共享 internet 连接(ICS)可以在 AP 模式时使用。具体的方法在 MSDN 中有说明。

(v). 强烈建议使用 RATOOL 来更改 AP 的配置参数

(vi). 重启或重新加载驱动来使配置生效.